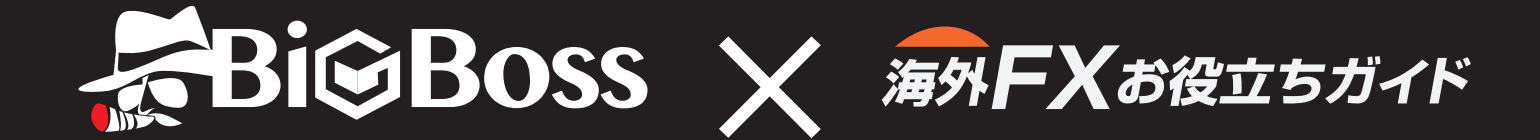

# はじめよう! 海外FX BigBoss 取引マニュアル

BigBoss の口座開設から入金、取引、決済までを 初心者にも解りやすく解説

マニュアルからの口座開設で**18,000**円のボーナス+ お肉 or お米がもらえます!

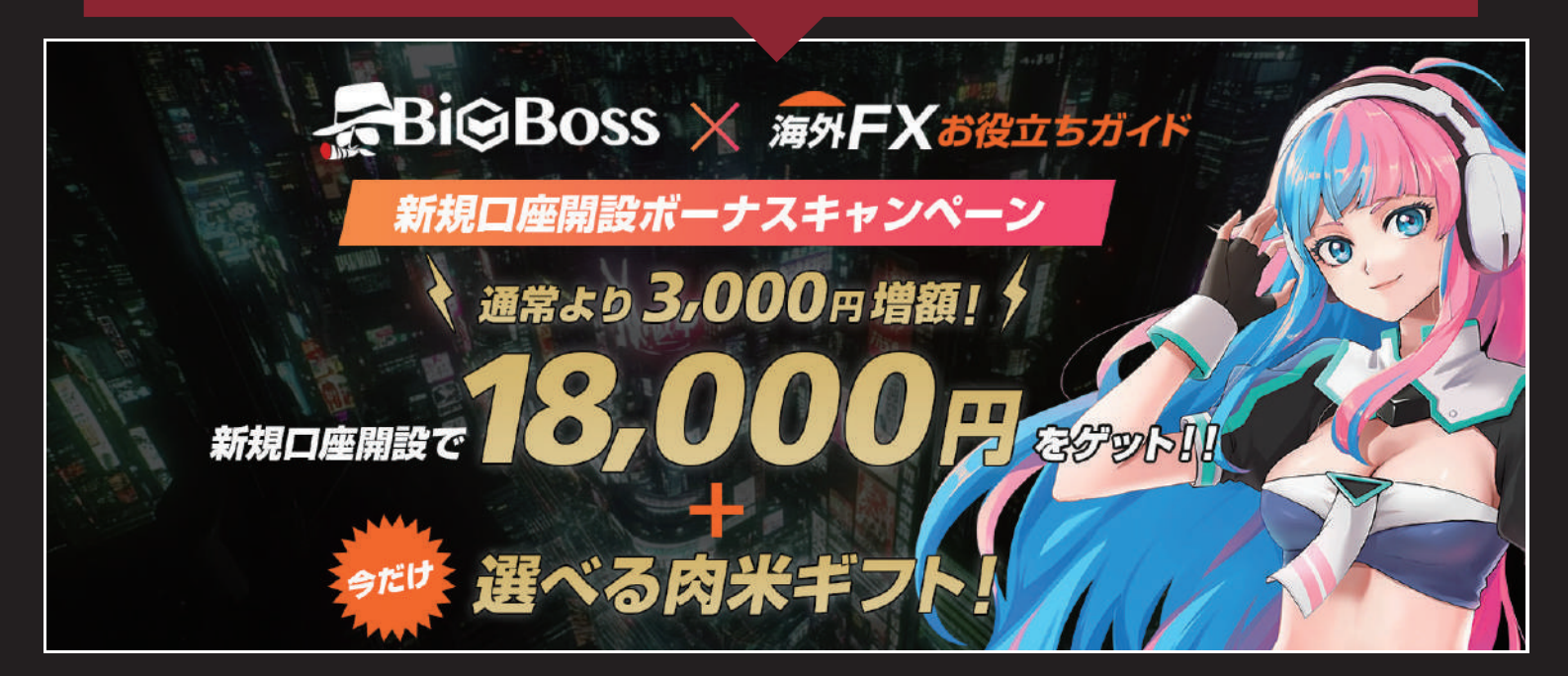

このマニュアルは、「海外 FX お役立ちガイド」が FX 未経験者の方でも、海外 FX の口座開設から取引、決済までができるように作成した初心者ガイドです。 FX 口座は、日本後のサポートも充実している「BigBoss」を紹介しています。 また、他にはない限定のキャンペーンの対象となっていますので、本マニュアルに 沿って口座を開設いただくと、18,000 円ボーナスに加え、お肉もしくはお米が もらえるギフトもあります。

このチャンスにぜひ口座を開設し FX 取引をしてみてください。

2025/05/1 改訂

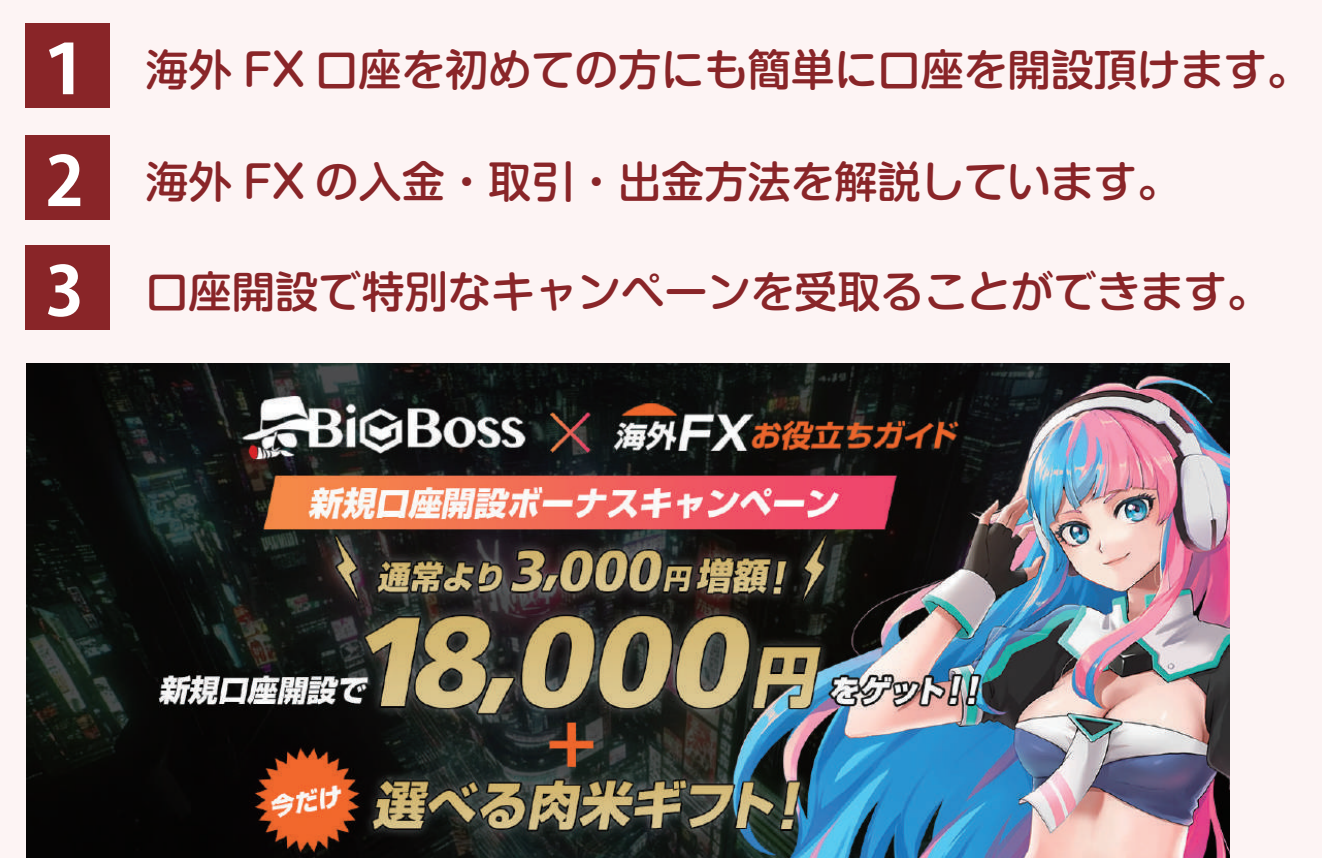

Check!

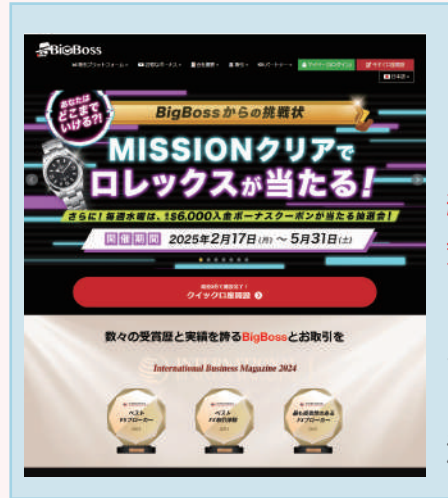

#### BigBoss をオススメする理由

BigBoss は、日本語サポートも充実していることや、トレーダー目 線でのサービスなどが豊富なことから日本人だけでなく、世界中で人 気の FX 会社です。

口座開設時のボーナスや、取引量に応じたボーナスを得られる「ロイ ヤルティプログラム」の導入、季節ごとのキャンペーンなど、他社に はないボーナスが多く存在します。 海外 FX を始める際に、まず最初に使いたい FX 会社となっています。

### 口座の開設方法

#### BigBoss 口座開設の流れ

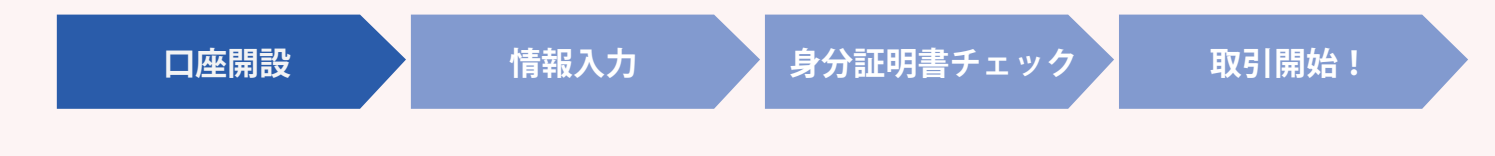

#### 1 BigBoss の口座開設ページに進みます

右の QR コードを読み取ると口座開設ページが開きますので、 アカウントを作成してください。 右の QR コードより開設頂くことで18,000 円のボーナスの付 与と、お肉かお米が必ずもらえるキャンペーンの対象となります。

#### **PCの方はこちらから** https://bit.ly/42lcjMn

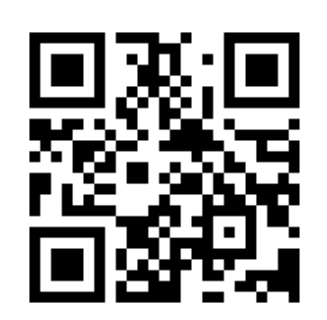

※対象 URL 以外で口座開設した場合、特典を受取ることができませんのでご注意ください。

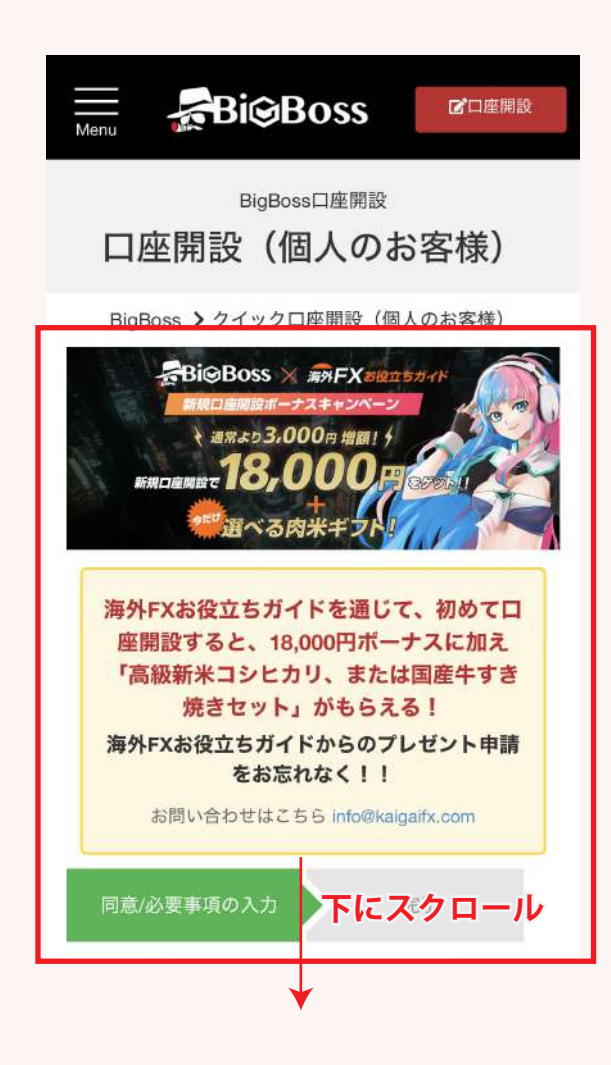

18000 円プレゼントバナーが確認できましたら、そのまま下にスクロールし、登録に必要な情報を入力していきます。

### プロフィール情報の入力

#### プロフィール情報の入力

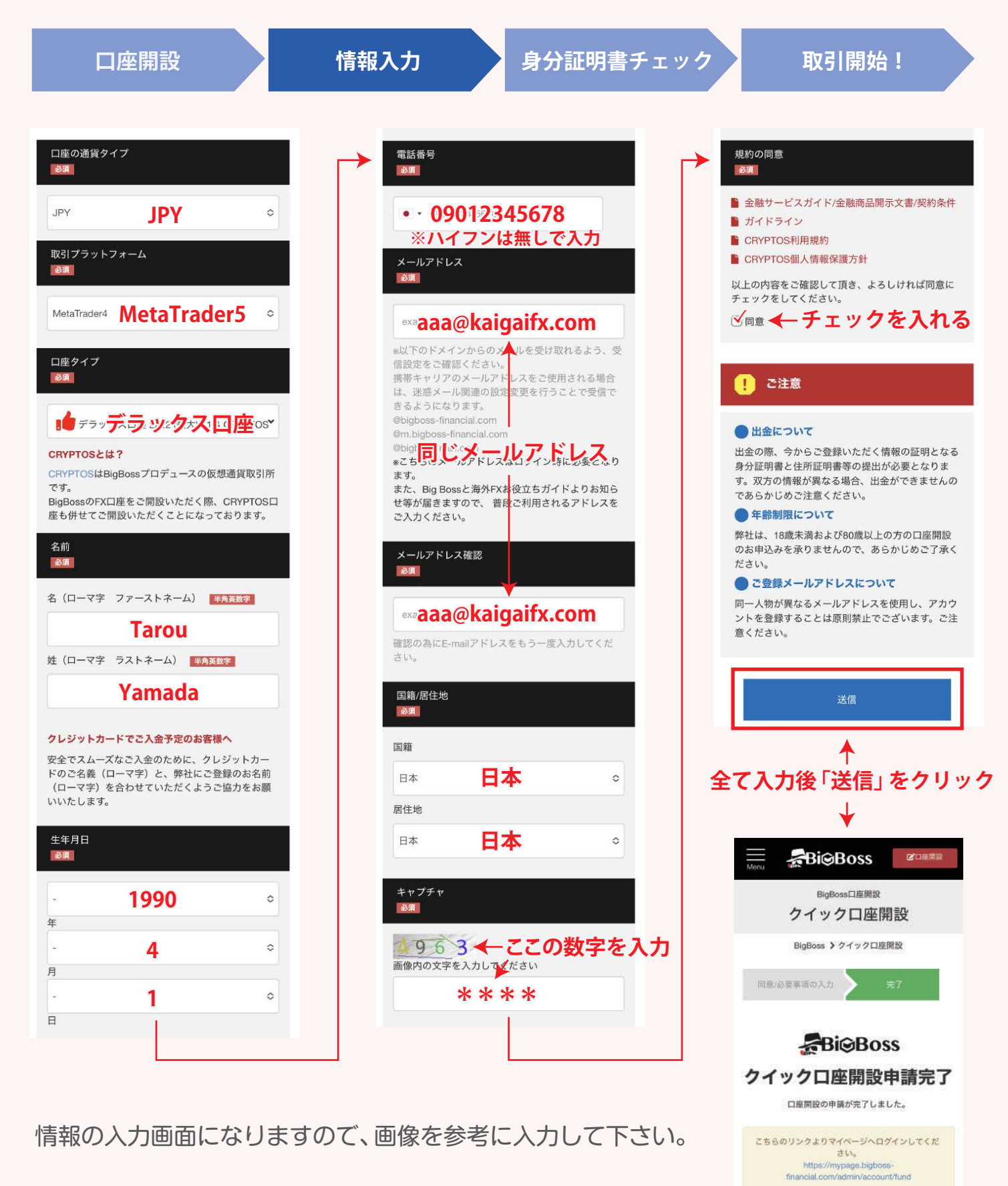

完了画面が表示されれば 次に進んで下さい

### 口座開設情報の確認

#### 口座開設情報の確認・住所登録

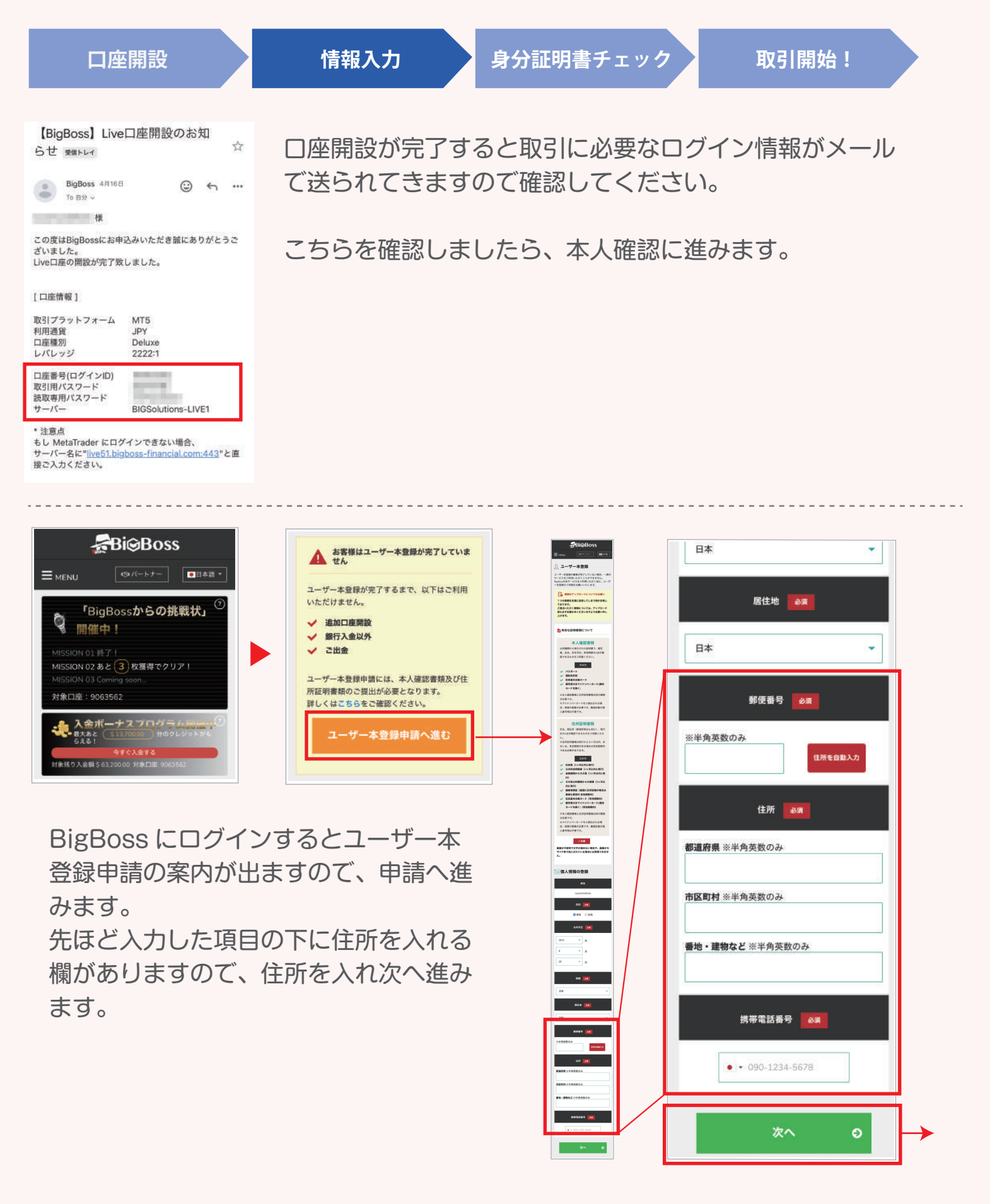

### 必要書類の提出

#### 本人確認書類の提出、住所証明書類の提出

口座開設

情報入力

身分証明書チェック

取引開始!

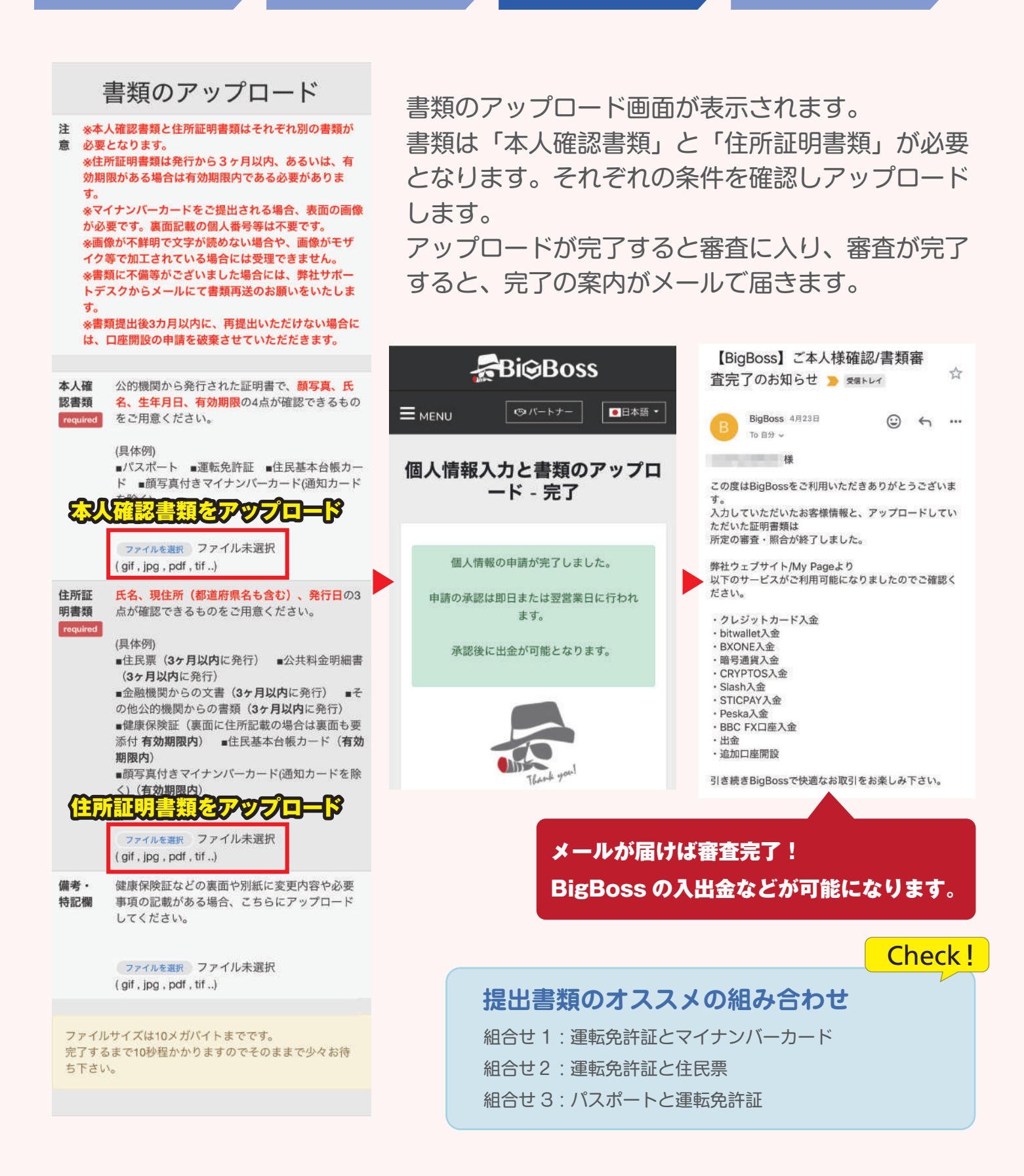

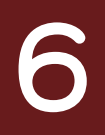

### 取引アプリをインストール

#### 取引アプリ「MT5」のダウンロード

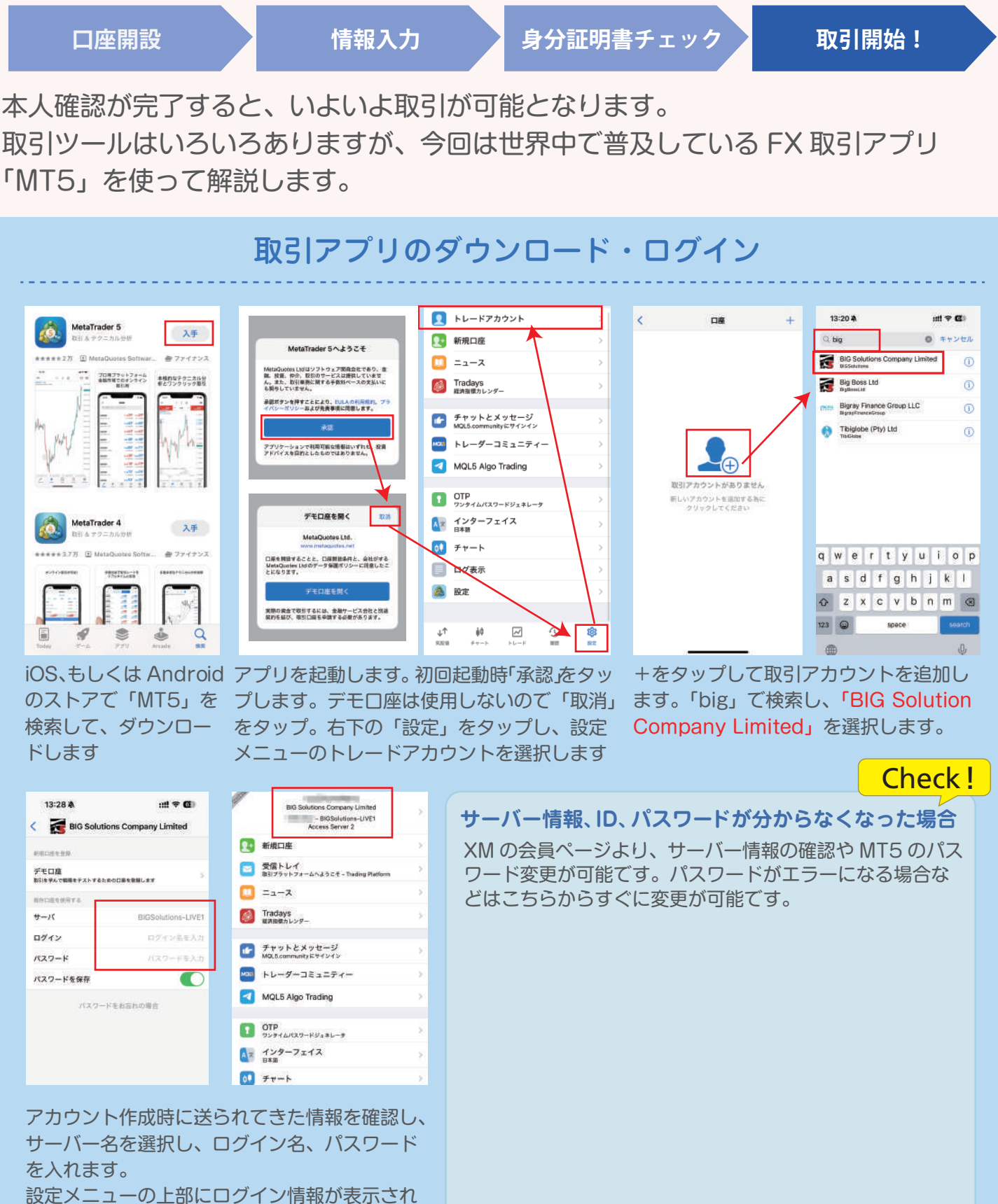

ればログイン完了です。

### 取引をしよう

ここからは実際に取引する方法を紹介します。まずは FX について簡単な説明をしたいと思います。

### FXとは

FX とは、異なる二つの通貨を売ったり買ったりした時に発生する差額によって利益を 狙う取引です。簡単に言うと、現在の価格から上がる(買い)か下がる(売り)かを予想 し、予想通り動けば利益を得られるといった取引になります。

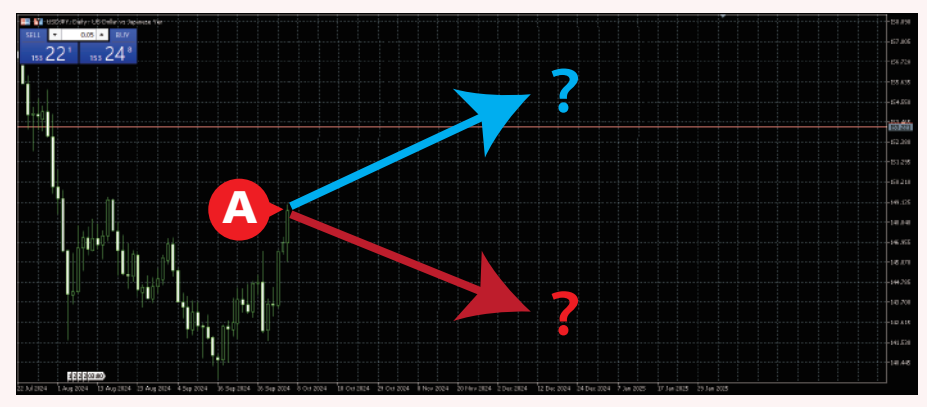

例えば上記のチャートがあったとします。 現在は A の時にある価格が、この後上がると思いますか?それとも下がると思いますか?

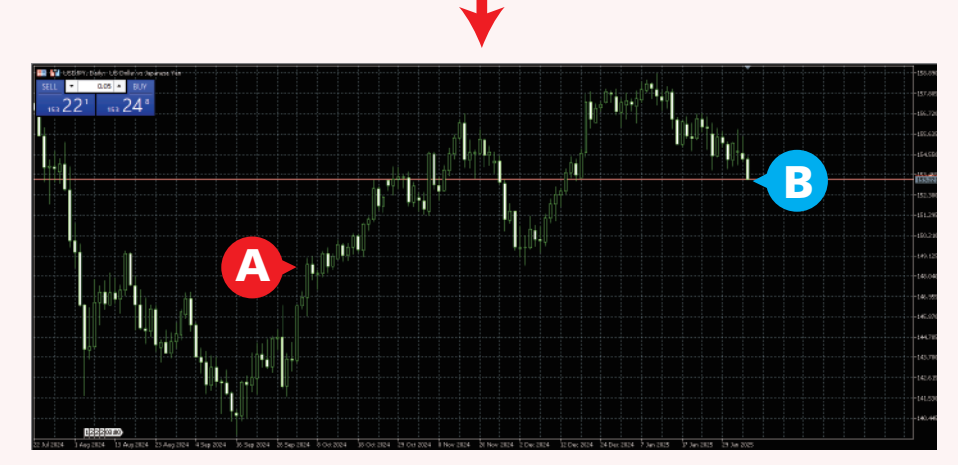

「買い」を選択した場合、 A より上で決済すれば利益を獲得

「売り」を選択した場合、

A より下で決済すれば利益を獲得

Check!

結果、上がったり、下がったりを繰り返し、Bのところになりました。 この時上がると思って「買い」を選んでいれば利益がでます。 逆に下がると思っていて「売り」を選んでいた場合は損失になります。

#### 最初はどうすればいい?

初めての FX ですが、まずは定番の「ドル円」から始めましょう。入金額は 10,000 円くらい で取引をしてみて、慣れてきたら金額を大きくしていきましょう。 海外 FX の場合、予想が外れて、入金した金額以上の損失が生じても、追加金額を支払うことは ありません。この場合、最初に入金した 10,000 円以上の損失は発生しません。 どうすれば勝つかなども気になりますが、最初のうちはまず「買い」「売り」「決済」の流れを覚 えるようにしましょう。

#### 10,000 円を入金してドル円の取引をしてみよう

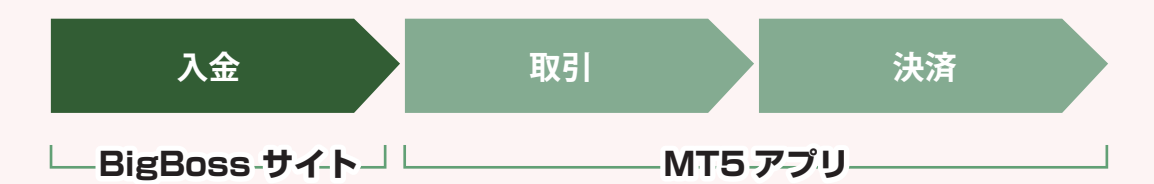

ここからは 10,000 円を入金し、ドル円を取引する流れを紹介したいと思います。 まずは入金ですが、BigBoss ではいくつかの入金方法が用意されています。 ここでは初心者に簡単な銀行送金を使った入金方法をご紹介します。

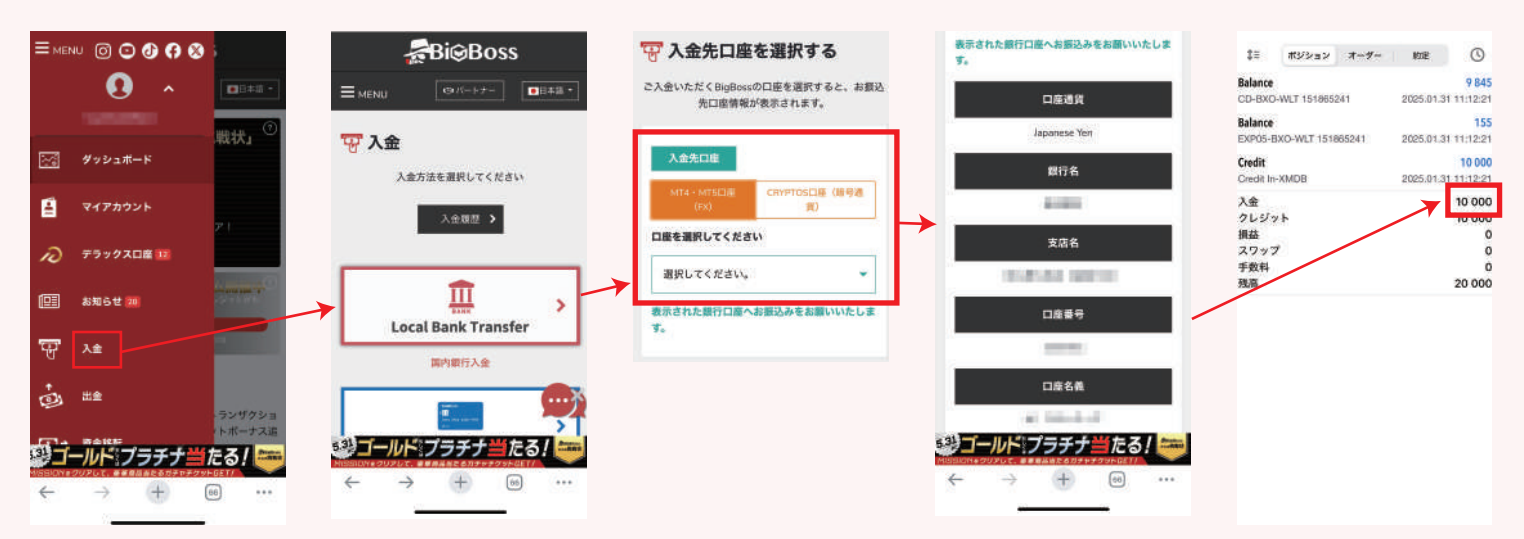

BigBossの会員ページにログインし、メニューから「入金」ボタンを選択。入金方法一覧が表示されます。クレジットカードや銀行送金など、入金方法が複数用意されています。 今回は簡単な銀行送金を使って入金してみます。

「Local Bank Transfer」を選択すると入金先口座の選択画面が表示されますので、「MT4・MT5 口座」を選択。入金する BigBoss 口座を選択すると振込先情報が表示されますので、そちらにご利用のぎんこうから振り込んで下さい。振込後 BigBoss 側で処理が完了すると MT5 に反映されます。

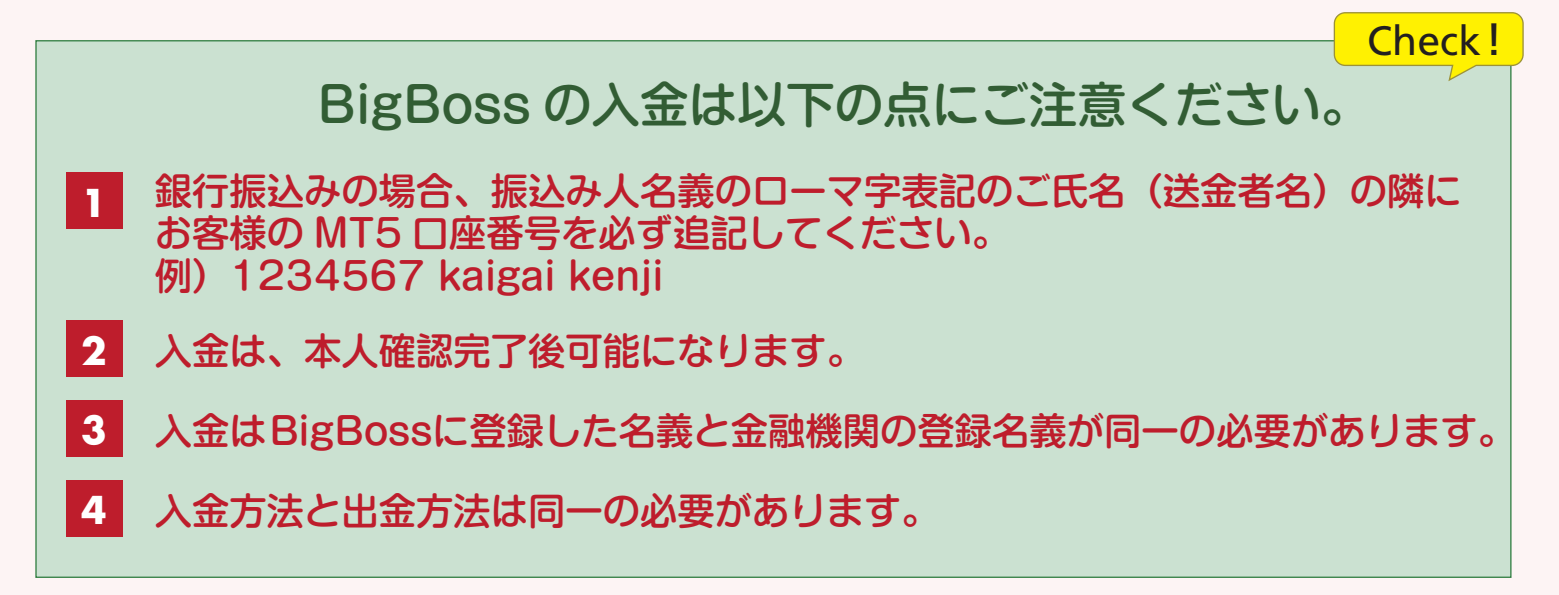

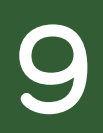

### 取引 1:取引通貨にドル円を追加しよう

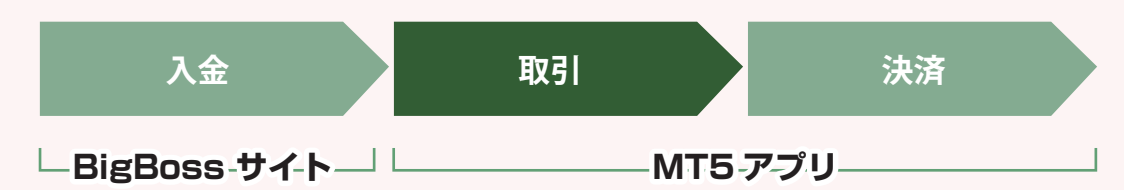

入金が完了したら、いよいよ MT5 使って取引をしましょう。 まず、通貨一覧にドル円(USDJPY)の取引が出来るように通貨を追加します。

| 16:45                                            |                                     | ⊽∎⊃                          | 16:45                                  |              | 14:43                               | 🗢 🗰      | 14:44                                       |                                       | 860                   |
|--------------------------------------------------|-------------------------------------|------------------------------|----------------------------------------|--------------|-------------------------------------|----------|---------------------------------------------|---------------------------------------|-----------------------|
| i <b>≓</b>                                       | 気配値                                 | 0                            | < 気                                    | 201 💼 🚈      | ⊂ usdjpy                            | ◎ キャンセル  | æ                                           | 気配値                                   | 0                     |
| Q 検索するシン                                         | ポルを入力                               |                              | Q 検索するシンボルを                            | 25           | EquilStandardMajors                 |          | Q 検索するシ                                     | ンポルを入力                                |                       |
| +51 0.77%<br>COTTO-MAR25<br>09:45:16 == 30       | 0.66 <b>56</b><br>L: 0.6604         | 0.66 <b>86</b><br>H: 0.6693  | COTTO-MAR25                            |              | USDJPY<br>US Dollar vs Japanese Yer | n >      | +120127 0.81%<br>BTCJPY<br>07:44:05 ∺ 18000 | 15006535 15024<br>L: 14827279 H: 1516 | 15 <b>35</b><br>93750 |
| -17 -0.88%<br>SUGAR-MAR25<br>19:59:50 == 6       | 0.19 <b>20</b><br>L: 0.1995         | 0.19 <b>26</b><br>H: 0.1950  | SUGAR-MAR25                            |              |                                     |          | -814 -0.53%<br>USDJPY<br>07:44:05 ⊨ 20      | 153.50° 153.5<br>L: 153.082 H: 154    | <b>52</b> 9<br>4.449  |
| +17 0.15%<br>COCOA-MAR25<br>20:29:85 == 15       | 107 <b>98</b> 1                     | 110 <b>13</b><br>н: 11314    | COCOA-MAR25                            |              |                                     |          | +1657 0.58%<br>GOLD<br>07:44:06 ∺ 44        | 2858.49 2858.<br>L: 2839.60 H: 283    | . <b>93</b>           |
| +658 1.74%<br>COFFE-MAR25<br>20:29:57 = 65       | 3.84 <b>10</b> 3                    | 1.84 <b>65</b><br>+: 3.8855  | COFFE-MAR25                            |              |                                     |          |                                             |                                       |                       |
| +55 0.13%<br>HGCOP-MAR25<br>09:45:39 = 70        | 4.33 <b>25</b> 4                    | 1.33 <b>95</b><br>± 4.3485   | HGCOP-MAR25                            |              | -                                   |          | -                                           |                                       |                       |
| -425 -0.75%<br>WHEAT-MAR25<br>09:45:41 =: 165    | 5.6155 5<br>L: 5.6055 F             | .63 <b>20</b><br>+: 5.6580   | WHEAT-MAR25                            |              | "usdjpy"                            |          |                                             |                                       |                       |
| -50 -0.10%<br>CORN-MAR25<br>09:45:16 == 100      | <b>4.8788 4</b><br>⊡ 4.8713 H       | .88 <b>88</b><br>+ 4.9038    | CORN-MAR25                             |              | a s d f g                           | h j k l  |                                             |                                       |                       |
| -475 -0.45%<br>SBEAN-MAR25<br>09:45:11 == 185    | 10.52 <b>45</b> 10<br>L: 10.4745 H: | .54 <b>30</b><br>: 10.5695   | SBEAN-MAR25                            |              | ŶZXCV                               | bnm 🛛    |                                             |                                       |                       |
| -497 -0.705<br>GSOIL-FEB25<br>↓↑ ↓0<br>51Em ++++ | 704.10 7                            | 105. <b>65</b><br>袋:<br>IR:# | GSOIL-FEB25<br>↓↑ ∳0 ⊆<br>xaza ≠v=> →□ | 2 3 \$\$<br> | 123 🕥 spac                          | e search | ↓↑<br>1000000000000000000000000000000000000 | 2 S S S                               | <b>ç;</b><br>RH       |

アプリを開きます。 気配値を選択し、右上 の鉛筆アイコンをタッ プします。 最初に必要のない通貨は削除しましょう。必要のない通貨にチェックを入れ、右上にあるゴミ箱アイコンをタップします。 次に「ドル円」を追加します。検索ボックスに usdjpy を入力すると通貨 が表示されるので+ボタンを押して追加します。 気配値の画面に「USDJPY」が表示されれば準備完了です。

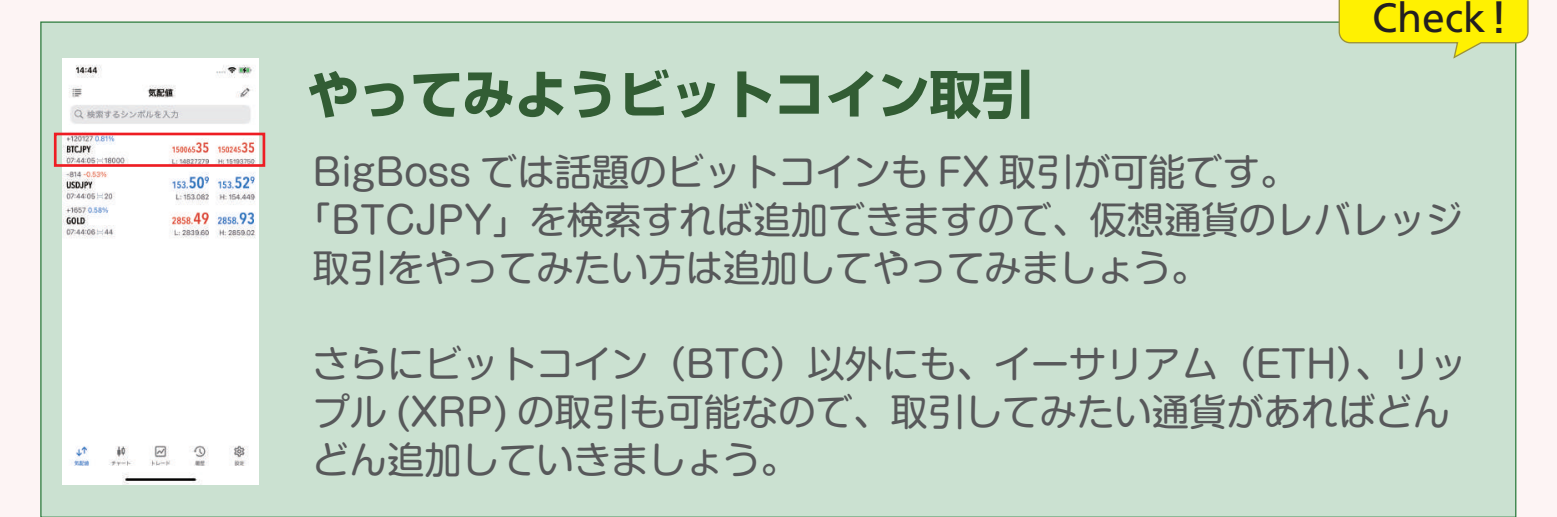

## 取引方法:取引になれる

### 取引 2:ドル円の取引をしてみよう

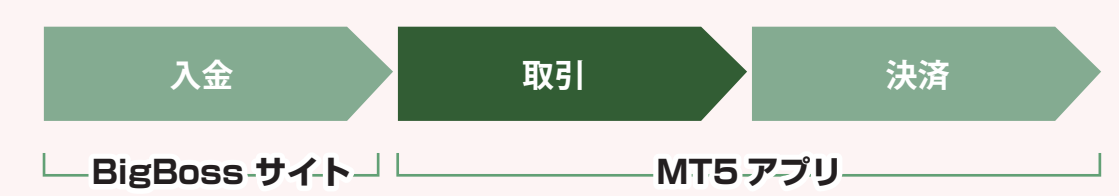

10:54

152.00

0.01

5 Feb 09:45 5 Feb 15:45 5 Feb 21:45

N

3

M15

「入金」と「ドル円の追加」ができたら、早速取引をやってみましょう。

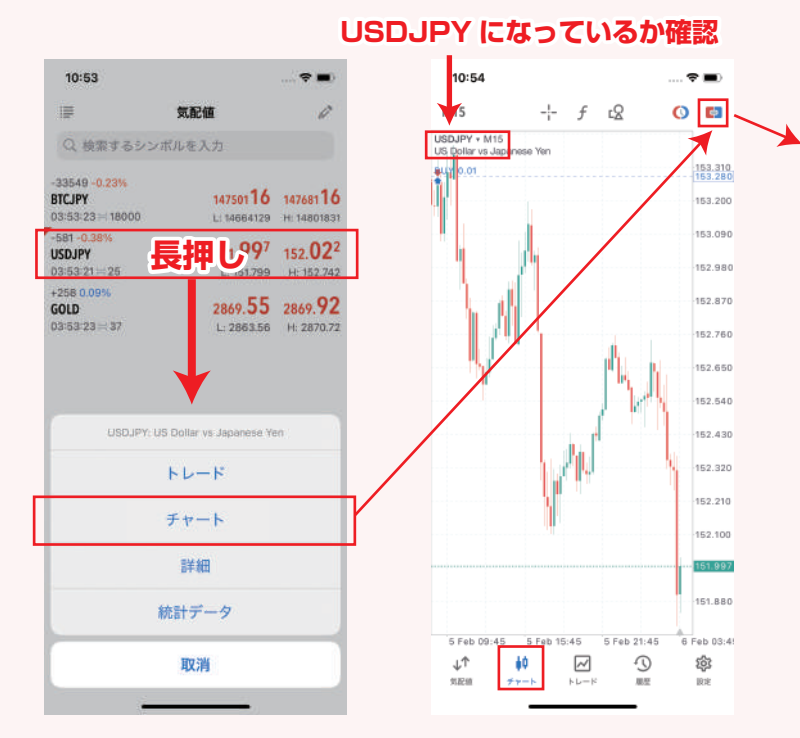

「USDJPY」を長押しします。そうすると、下か らメニューが表示されますので「チャート」をタッ プします。チャート画面が表示されますので、右 上の四角をタップします。タップすると「売」「数 字」「買」のボタンが表示されます。

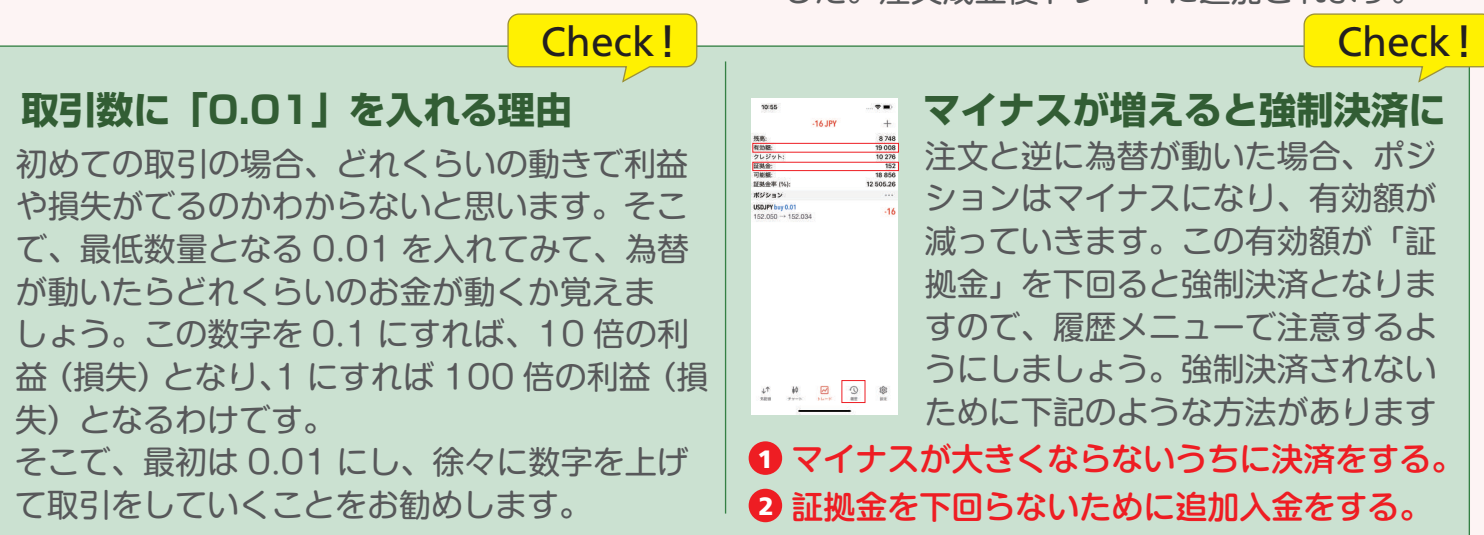

ここのボックスで取引をします。数字を決め、 上がると思えば「買」を。下がると思えば「売」 をタップします。数字はまずは最小単位となる、 0.01を入力し、まずは試してみましょう。 今回は上がると思ったので「買」選択してみま した。注文成立後トレードに追加されます。

10:55

残高:

有効箱:

証拠金:

可能额:

クレジット:

証拠金率 (%):

USDJPY buy 0.01 152.050 → 152.034

ポジション

-16 JPY

9

\$\$

8 748

19 008

10 276

18 856

12 505.26

152

-16

-

0

152 **02**4

153.280

153.150

163.036

152.920

152,808

152.690

152.575

182 460

152.34

152 230

152.115

152.001

101.880

6 Feb 03:4

愈

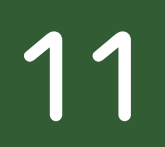

### 取引方法:決済

#### 取引3:決済をしてみよう

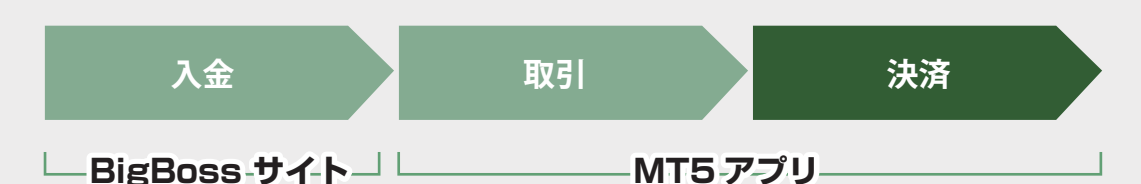

決済をして利益を確定させてみましょう。決済のタイミングは自分で判断するしかありま せんが、まだまだ上がると思ってそのままにしておくと、そこから下がってマイナスにな る場合もあります。最初のうちは大きな利益を狙わず、コツコツ決済していきましょう。

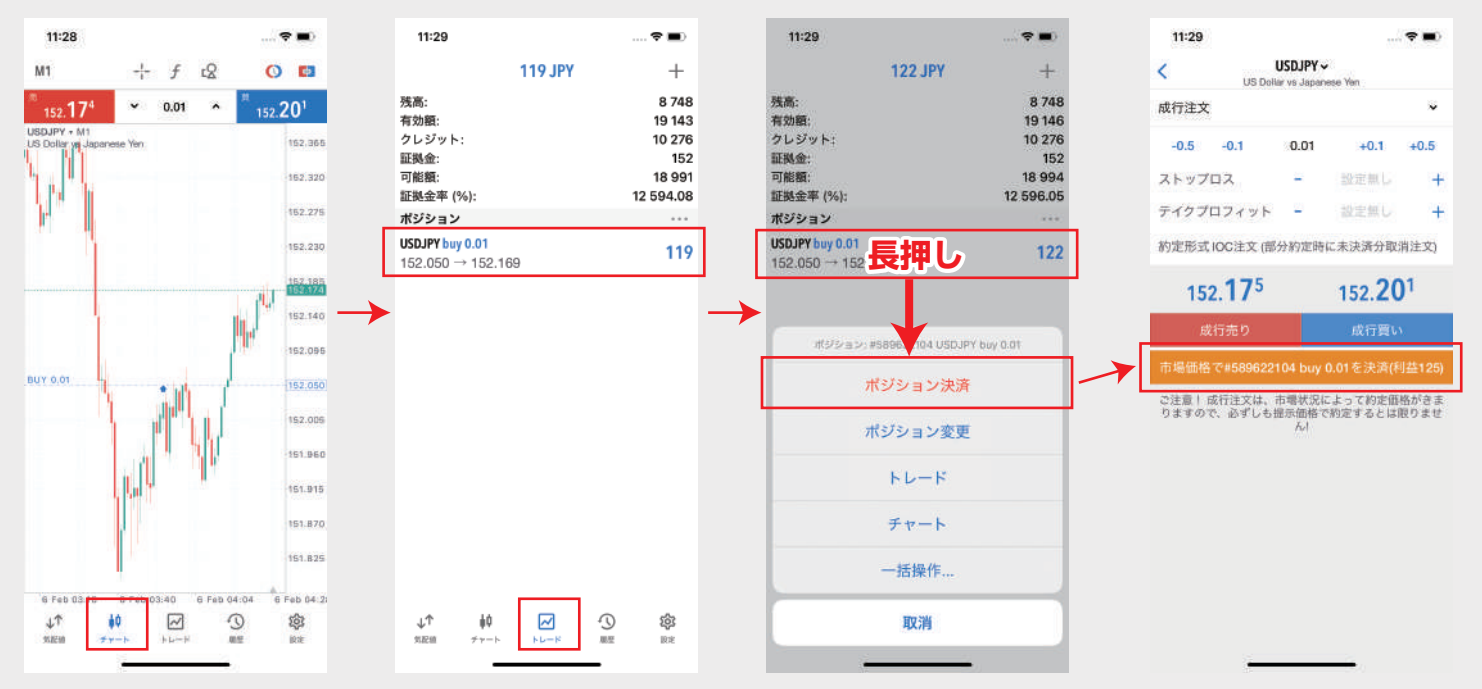

「買い」を入れた取引ですが、チャートを確認 すると、予測通り上がっていました。 利益を確認するため、トレードメニューに進み ます。119円の利益が出てましたので、決済 してみたいと思います。 決済したい取引を長押しすると、メニューが表示されますので、「ポジション決済」をタップします。決済画面が表示されます。オレンジの箇所をタップすれば決済完了となります。

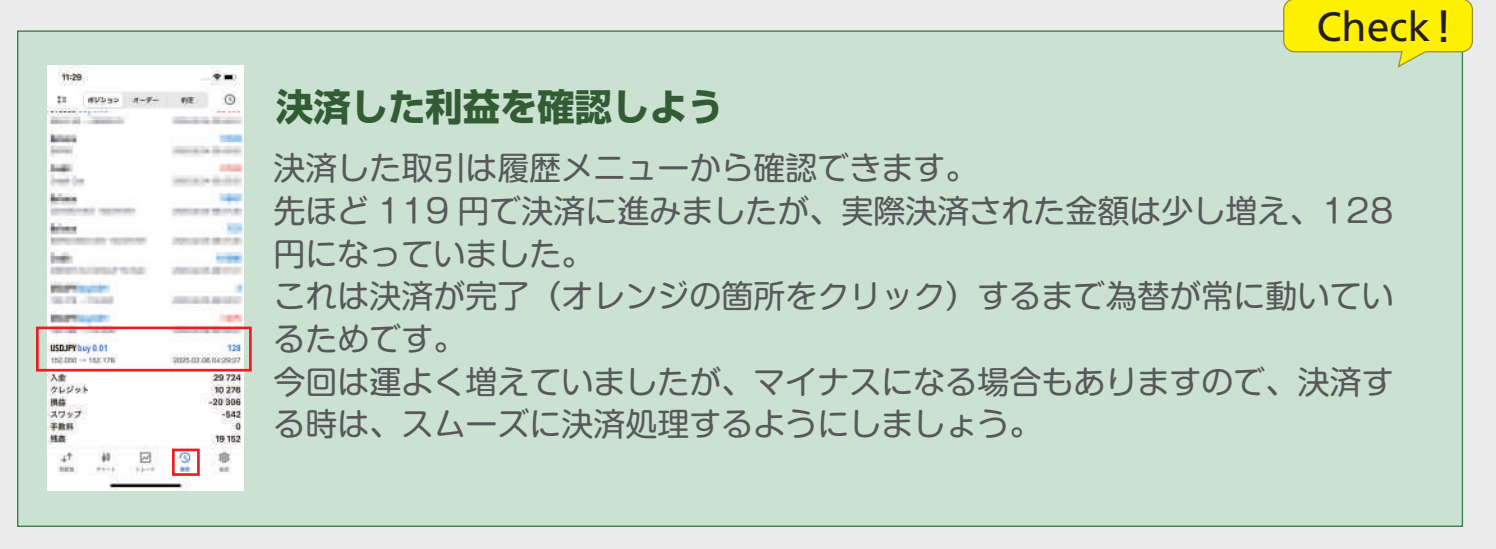

### 18,000円ボーナス

18,000 円ボーナスは、本マニュアルの専用 URL から新規口座を開設いただくと必ず もらう事ができます。口座開設後、身分証明書、顔認証、住所証明書類の確認が完了す ると付与されます。

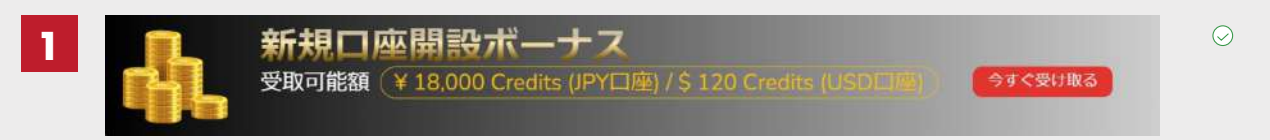

ユーザー画面にログインすると、18,000 ボーナスのバナーが表示されてますのでタップします。

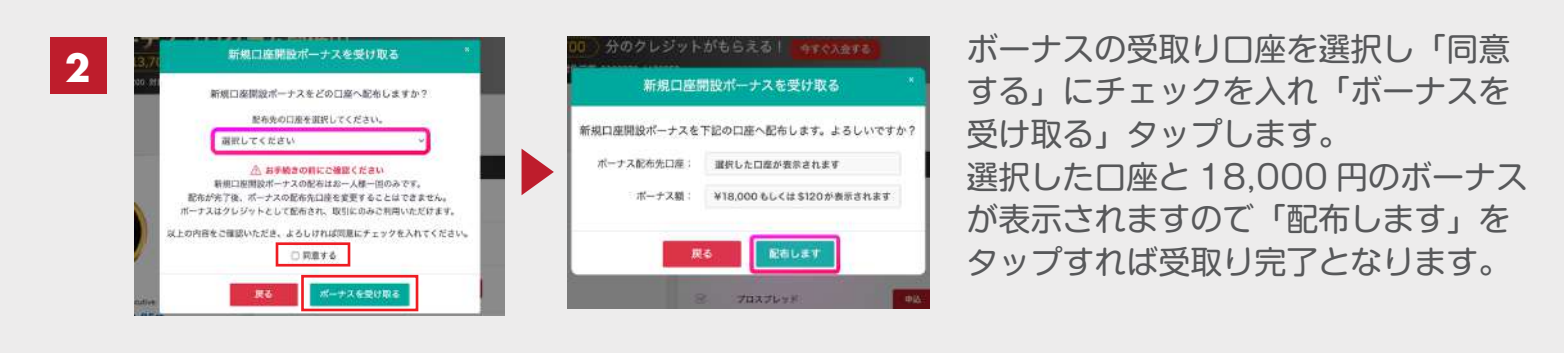

### 肉・米ギフト

お肉かお米が貰えるギフトですが、口座開設して本人確認が完了した後、1回でも 入金をされると、お肉かお米をプレゼントいたします。入金額に条件はありません ので、初めての入金の後、専用フォームよりお申込みください。

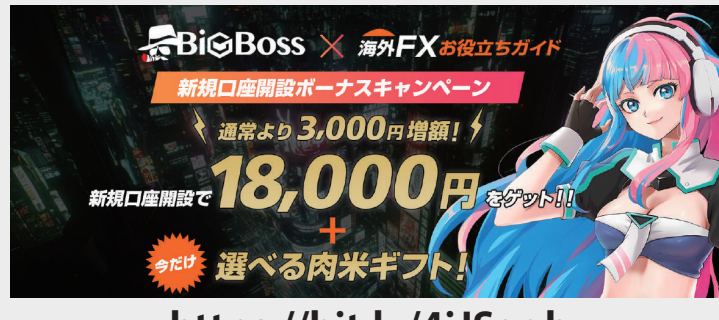

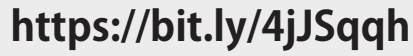

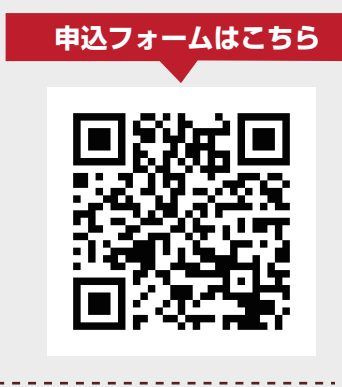

#### お問合せ:info@kaigaifx.com

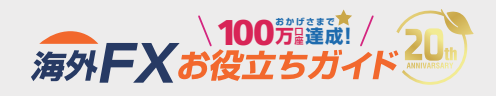

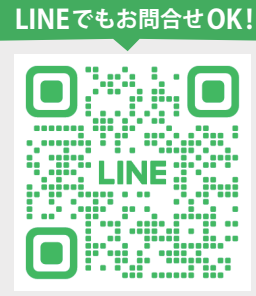